# Wie stellt man die Sprache und die richtige Zeitzone im persönlichen Office 365 Konto ein?

Zuerst sollte kurz erläutert werden, warum das Anpassen dieser Einstellungen so wichtig ist. Damit alle Benutzer in der richtigen Zeitzone arbeiten können,

ist es erforderlich im persönlichen Office 365 Konto diese Einstellungen korrekt anzupassen. Ansonsten entstehen z.B. in Outlook oder in

Microsoft Teams Zeit Differenzen (Falsche Zeitzonen in Emails oder falsche Meta Daten in geteilten Teams Dokumenten usw.)

Das Office 365 Konto hat Einfluss auf alle Microsoft Dienste und Produkte.

Damit diese Herausforderungen gar nicht erst entstehen, geht man wie folgt vor. Wir öffnen im Webbrowser z.B. (Microsoft Edge) die Website Office.com und

melden uns dort mit unserer Firmen Email Adresse an. Es ist gut möglich, dass der Login auch automatisch erfolgen kann.

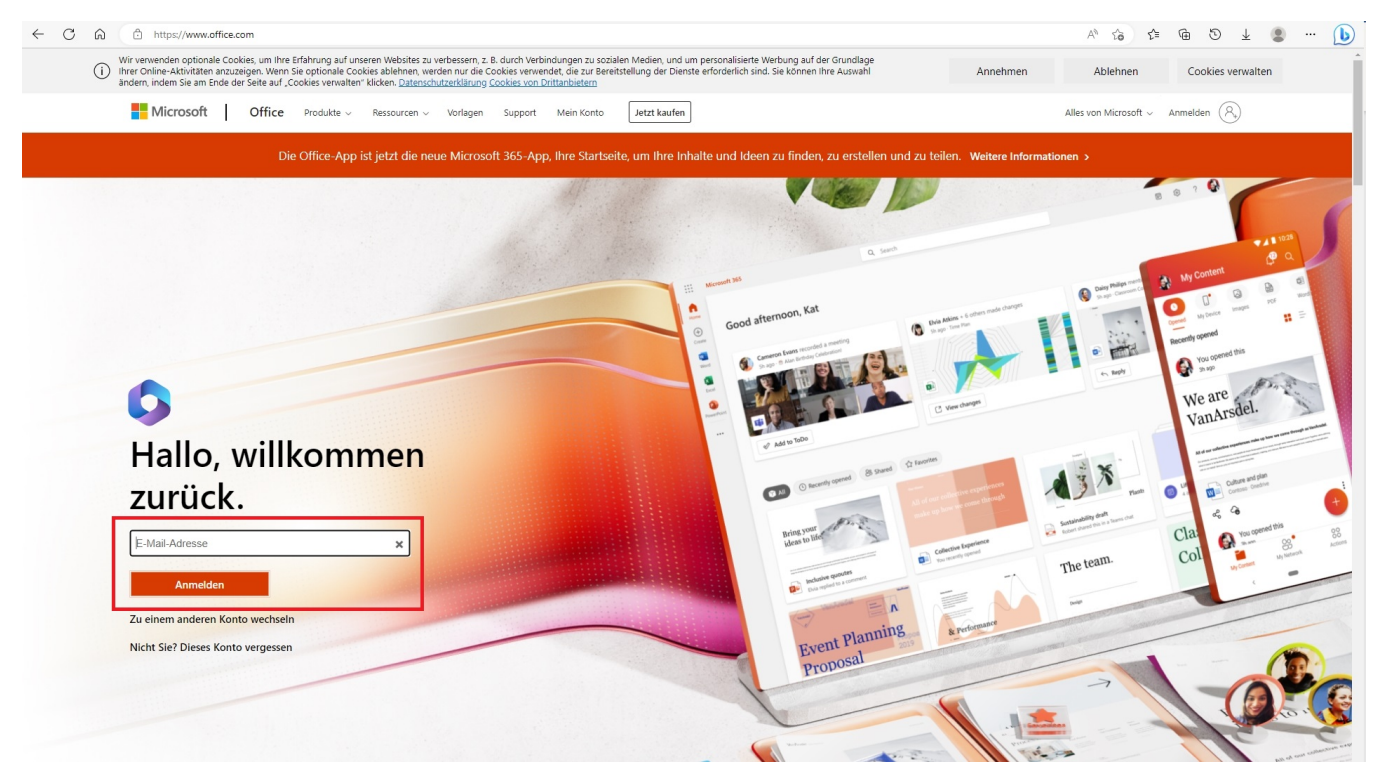

|                  | Microsoft 365                                                | 🔎 Suchen                                                                         |                                                    | ₽ © ? (ML                                               |
|------------------|--------------------------------------------------------------|----------------------------------------------------------------------------------|----------------------------------------------------|---------------------------------------------------------|
| ft<br>Startseite |                                                              | ie Office App wird zur neuen Microsoft 365-App, Ihrem Zuhause, um Ihre Inhalte u | und Ideen zu finden, zu erstellen und zu teilen. V | Veitere Informationen X                                 |
| (+)<br>Erstellen |                                                              |                                                                                  |                                                    |                                                         |
| Mein Inhalt      | Willkommen bei Microsoft 365                                 |                                                                                  |                                                    | Apps installieren ∨                                     |
| Apps             |                                                              |                                                                                  |                                                    |                                                         |
| Outlook          | Schnelizugriff () Alle () Zuletzt geöffnet 용용 Geteilt ☆ Favo | riten) +                                                                         |                                                    | → Hochladen = 88                                        |
| Teams            | Hallo Test Datei zum teilen                                  |                                                                                  | 24. Jan.                                           | Sie haben dies kürzlich geöffnet.                       |
| Word             | Dokument                                                     |                                                                                  | 24. Jan.                                           | C Sie haben dies kürzlich geöffnet.                     |
| Excel            | 2023 Kapazitäts und Einsatzplanung_BuP_veröffentlicht        |                                                                                  | 10. Jan.                                           | Faber, Jennet + viele weitere Personen haben dies bearb |
| PowerPoint       | Dokument6                                                    |                                                                                  | 30. Nov. 2022                                      | 🖉 Sie haben dies bearbeitet.                            |
|                  | Dokument5                                                    |                                                                                  | 29. Nov. 2022                                      | 🖉 Sie haben dies bearbeitet.                            |
|                  | Dokument4                                                    |                                                                                  | 29. Nov. 2022                                      | 🖉 Sie haben dies bearbeitet.                            |
|                  | Dokument3                                                    |                                                                                  | 29. Nov. 2022                                      | 🖉 Sie haben dies bearbeitet.                            |
|                  | Test Datei                                                   |                                                                                  | 13. Okt. 2022                                      | 🖉 Sie haben dies bearbeitet.                            |
|                  | Demo                                                         |                                                                                  | 13. Okt. 2022                                      | 🖉 Sie haben dies bearbeitet.                            |
|                  | Mappe 1                                                      |                                                                                  | 13. Okt. 2022                                      | 🖉 Sie haben dies bearbeitet.                            |
|                  | Dokument2                                                    |                                                                                  | 12. Okt. 2022                                      | Sie haben dies kürzlich geöffnet.                       |
|                  | Dokument1                                                    |                                                                                  | 21. Juli 2022                                      |                                                         |
|                  |                                                              |                                                                                  |                                                    | Alle meine Inhalte anzeigen $ ightarrow$                |

### Nun sehen wir unser persönliches Office 365 Konto. Anschließend klicken wir oben rechts auf unseren Avatar und auf Mein Office Profil.

|                          | Microsoft 365                                                                                                    | ₽ Suchen                                                                         |                                                |                           | 🕫 🎯 ? (ML)                                                                                                    |
|--------------------------|----------------------------------------------------------------------------------------------------|----------------------------------------------------------------------------------|------------------------------------------------|---------------------------|----------------------------------------------------------------------------------------------------|
| Startseite               | $\left( egin{smallmatrix} eta  ight)  ightarrow \left( egin{smallmatrix} eta  ight)  ightarrow \left( eta  ight)  ightarrow  ight)$ Die Of | fice App wird zur neuen Microsoft 365-App, Ihrem Zuhause, um Ihre Inhalte und Io | deen zu finden, zu erstellen und zu teilen. We | itere Informationen       | MSP Medien Systempartner Abmelden                                                                                                    |
| Erstellen<br>Mein Inhalt | Willkommen bei Microsoft 365                                                                                                    |                                                                                  |                                                |                           | Lampe, Meister           meister.lampe@medien-syste           Konto anzeigen           Mein Office-Profil           MSP Medien Systemastingr GmbH |
| Apps                     | Schnellzugriff                                                                                                    |                                                                                  |                                                |                           | M msp.adm.p.vogt@nordseewolke.on                                                                                                    |
| Outlook                  | 약 Alle ③ Zuletzt geöffnet 용 Geteilt ☆ Favoriten                                                                                            | +                                                                                |                                                |                           | R Mit einem anderen Konto anmelden                                                                                                    |
| Teams                    | 2023 Kapazitäts und Einsatzplanung_BuP_veröffentlicht                                                                                      |                                                                                  | vor 3 Min.                                     | 🖉 Faber, Jennet + viele w | veitere Personen haben dies bearb                                                                                                    |
| Word                     | Hallo Test Datei zum teilen                                                                                                    |                                                                                  | 24. Jan.                                       | Sie haben dies kürzlich   | geöffnet.                                                                                                    |
| Excel                    | Dokument                                                                                                    | Teilen                                                                           | 24. Jan.                                       | 🖸 Sie haben dies kürzlich | geöffnet.                                                                                                    |
| PowerPoint               | Dokument6                                                                                                    |                                                                                  | 30. Nov. 2022                                  | 🧷 Sie haben dies bearbei  | tet.                                                                                                    |
|                          | Dokument5                                                                                                    |                                                                                  | 29. Nov. 2022                                  | 🔗 Sie haben dies bearbei  | tet.                                                                                                    |
|                          | Dokument4                                                                                                    |                                                                                  | 29. Nov. 2022                                  | 🧷 Sie haben dies bearbei  | itet.                                                                                                    |
|                          | Dokument3                                                                                                    |                                                                                  | 29. Nov. 2022                                  | 🧷 Sie haben dies bearbei  | itet.                                                                                                    |
|                          | Test Datei                                                                                                    |                                                                                  | 13. Okt. 2022                                  | 🖉 Sie haben dies bearbei  | tet.                                                                                                    |
|                          | Demo                                                                                                    |                                                                                  | 13. Okt. 2022                                  | 🖉 Sie haben dies bearbei  | tet.                                                                                                    |
|                          | Mappe 1                                                                                                    |                                                                                  | 13. Okt. 2022                                  | 🖉 Sie haben dies bearbei  | tet.                                                                                                    |
|                          | Dokument2                                                                                                    |                                                                                  | 12. Okt. 2022                                  | 📑 Sie haben dies kürzlich | geöffnet.                                                                                                    |
|                          | Dokument1                                                                                                    |                                                                                  | 21. Juli 2022                                  |                           |                                                                                                    |
|                          |                                                                                                    |                                                                                  |                                                |                           | Alle meine Inhalte anzeigen $ ightarrow$                                                                                                    |

Als nächstes klicken wir im Office Profil auf Profil aktualisieren.

| 1   |                                                                                        |                                                                                                    |                                              | j l                                          |                                              |
|-----|----------------------------------------------------------------------------------------|----------------------------------------------------------------------------------------------------|----------------------------------------------|----------------------------------------------|----------------------------------------------|
|     |                                                                                        | Kehren Sie zurück zu Ihren                                                                                                    | n zuletzt verwendeten Doku                   | menten und E-Mail-Anlager                    | Alles anzeigen                               |
| 100 | Lampe, Meister                                                                         | Andere können nur die Dokumente se<br>Sie Delve vertrauen können                                                                                                    | hen, auf die sie Zugriff haben, sowie E-M    | lail-Anlagen, die Sie an sie gesendet hab    | en. Weitere Informationen, warum             |
|     | Meister.Lampe@medien-systempart<br>ner.de<br>meister.lampe@medien-systempartn<br>er.de | Geändert • 24. Jan                                                                                                    | Geändert + 10. Jan                           | Privates Dokument<br>Geändert • 30. Nov 2022 | Privates Dokument<br>Geändert + 29. Nov 2022 |
|     | <b>(</b> +49 421 9579 7727                                                             | which here bees<br>the second second sec |                                              |                                              |                                              |
|     | Mein OneDrive                                                                          | A set of the set of the set of th    | <b>G</b> ≣ Excel                             | E Word                                       | E Word                                       |
|     | Heute                                                                                  | Hallo Test Datei zum<br>teilen                                                                                                    | 2023 Kapazitäts und<br>Einsatzplanffentlicht | Dokument6                                    | Dokument5                                    |
|     | 14 15 16 17 18 19 20 21 22 23                                                          | Vogt, Patricks On 14-mal angezeigt                                                                                                    | MSP Medien Sys 106-mal angezeigt             | Lampe, Meisters O 2-mal angezeigt            | Lampe, Meisters O 1-mal angezeigt            |
|     | Über mich                                                                              | R #                                                                                                    | я                                            | Ц II                                         | ļ i ···                                      |

Nun öffnet sich eine weitere Seite und wir klicken auf den Menü Punkt Wie kann ich die Sprache und die Ländereinstellungen ändern

### danach klicken wir auf das Blau hinterlegte Wort hier.

| 0                      |                                                                                                    |                                       |
|------------------------|----------------------------------------------------------------------------------------------------|---------------------------------------|
| Lampe, Meister > Ihr P | rofil aktualisieren                                                                                           |                                       |
| Kontaktinformationen   | A Kontaktinformationen                                                                                        |                                       |
| Über mich              | Persönliche Informationen                                                                                     | Mich kontaktieren                     |
| Projekte               | Lampe, Meister                                                                                                | Meister.Lampe@medien-systempartner.de |
| Qualifikationen und    | Servicetechniker                                                                                              | +49 421 9579 7727                     |
| Fachkenntnisse         | Managed Services                                                                                              | Weblinks                              |
| Schulen und Ausbildung |                                                                                                    | C Mein OneDrive                       |
| Interessen und Hobbys  |                                                                                                    |                                       |
|                        | Geburtstag hinzufügen                                                                                         | D Mobiltelefon hinzufügen             |
|                        | Telefon (privat) hinzufügen                                                                                   | Dex hinzufügen                        |
|                        |                                                                                                    |                                       |
|                        | Warum kann ich meine Kontaktinformationen nic                                                                 | ht bearbeiten? $\odot$                |
|                        | Wie kann ich die Sprache und die Ländereinstellu<br>Klicken Sie auf "hier", dann auf die drei Punkte (, ), ur | ngen ändern?                          |
|                        | Wie kann ich zusätzliche Informationen hinzufüge                                                              |                                       |
|                        |                                                                                                    |                                       |

### Anschließend klicken wir auf die 3 Punkte und auf den Reiter Sprache und Region.

#### Details bearbeiten

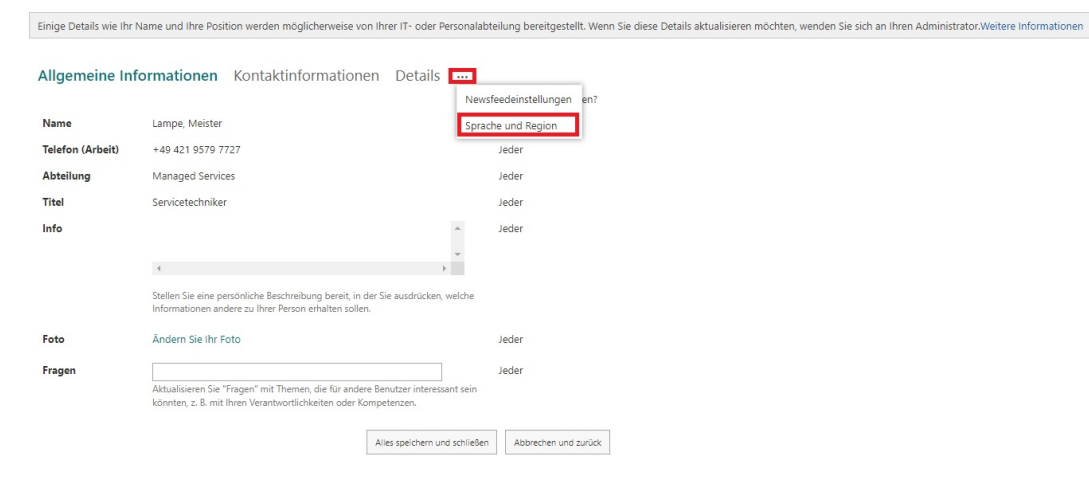

Nun öffnet sich die Website wo wir die Sprache und die Zeitzone definieren können.

## Details bearbeiten

Einige Details wie Ihr Name und Ihre Position werden möglicherweise von Ihrer IT- oder Personalabteilung bereitgestellt. Wenn Sie diese Details aktualisieren möchten, wenden Sie sich an Ihren Administrator. Weitere Informationen Allgemeine Informationen Kontaktinformationen Sprache und Region ... Wer kann dies sehen? Sprache (i) Spracheinstellungen Meine Anzeigesprachen: Privat 🗸 Mindestens eine Sprache hinzufügen und Es sind keine Sprachen ausgewählt. die Sprachen nach Priorität zu sortieren. SharePoint verwendet diese Sprachen, wenn verfügbar. Neue Sprache auswählen ✓ Hinzufügen - Erweiterte Spracheinstellungen anzeigen Zeitzone Zeitzone ~ Jeder 🖌 Wählen Sie die Zeitzone für Ihren aktuellen Standort aus. Diese Informationen werden verwendet, um die lokale Uhrzeit auf Ihrer Profilseite anzuzeigen. Region Wählen Sie Ihre Immer die regionalen Einstellungen verwenden, die von Privat 🗸 Einstellungen aus. Websiteadministratoren definiert wurden. O Immer meine persönlichen Einstellungen verwenden Gebietsschema Privat 🗸 Wählen Sie ein Gebietsschema aus der Liste aus, um anzugeben, wie von Websites Zahlen, Datums- und Uhrzeitangaben angezeigt werden. Legen Sie Ihren Privat 🛩 Kalender fest Wochennummern im Datumsnavigator anzeigen. Geben Sie den Kalendertyp an. Alternativen Privat 🗸 Kalender aktivieren Geben Sie einen zweiten Kalender an, der Zusatzinformationen über die Kalenderfunktionen bereitstellt. Arbeitswoche Privat 🗸 So Mo Di Mi Do Fr Sa definieren

Hier nehmen wir den **Punkt Sprache, klicken auf hinzufügen** und wählen Deutschland aus. Damit wir nun die **richtige Zeitzone** auswählen können, klicken wir auf **Immer meine persönlichen Einstellungen verwenden**.

| Sprache                                                                                                    |                                                                                                    |                                                                                           |                      |
|----------------------------------------------------------------------------------------------------|----------------------------------------------------------------------------------------------------|-------------------------------------------------------------------------------------------|----------------------|
| () Spracheinstellungen                                                                                                    | Meine Anzeigesprachen:                                                                                                    |                                                                                           | Privat 🗸             |
| Mindestens eine<br>Sprache hinzufügen und<br>die Sprachen nach<br>Priorität zu sortieren.<br>SharePoint verwendet<br>diese Sprachen, wenn<br>verfügbar. | Es sind keine Sprachen ausgewählt.                                                                                                    |                                                                                           |                      |
|                                                                                                    | Deutsch (Deutschland)                                                                                                    | ✔ Hinzufügen                                                                              |                      |
|                                                                                                    | ← Erweiterte Spracheinstellungen anzeig                                                                                                | en                                                                                        |                      |
| Zeitzone                                                                                                    |                                                                                                    |                                                                                           |                      |
| Zeitzone                                                                                                    | (UTC+01:00) Amsterdam, Berlin, Bern, R<br>Wählen Sie die Zeitzone für Ihren aktuellen S<br>werden verwendet, um die lokale Uhrzeit auf | om, Stockholm, Wien 💉<br>andort aus. Diese Informationen<br>Ihrer Profilseite anzuzeigen. | Jeder 🗸              |
| Region<br>Wählen Sie Ihre<br>Einstellungen aus.                                                                                                    | ○ Immer die regionalen Einstellungen v<br>Websiteadministratoren definiert wurder                                                      | erwenden, die von<br>1.<br>gen verwenden                                                  | Privat 🗸             |
| Gebietsschema                                                                                                    | Deutsch (Deutschland)                                                                                                    | ~                                                                                         | Privat 🗸             |
|                                                                                                    | Wählen Sie ein Gebietsschema aus der Liste a<br>Websites Zahlen, Datums- und Uhrzeitangab                                              | us, um anzugeben, wie von<br>en angezeigt werden.                                         |                      |
| Legen Sie Ihren<br>Kalender fest                                                                                                    | Gregorianisch                                                                                                    | ~                                                                                         | Privat 🗸             |
|                                                                                                    | Geben Sie den Kalendertyp an.                                                                                                    | or anzeigen.                                                                              |                      |
| Alternativen<br>Kalender aktivieren                                                                                                    | Gregorianisch<br>Geben Sie einen zweiten Kalender an der Zu                                                                            | ►                                                                                         | Privat 💙             |
|                                                                                                    | Kalenderfunktionen bereitstellt.                                                                                                    | atzmonnatonen über die                                                                    |                      |
| Arbeitswoche<br>definieren                                                                                                    | □so ☑Mo ☑Di ☑Mi ☑Do ☑Fr                                                                                                    | Sa                                                                                        | Privat 🗸             |
|                                                                                                    | Erster Tag der Woche: Montag 💙                                                                                                    | Startzeit: 🗸 🗸                                                                            |                      |
|                                                                                                    | Erste Woche des<br>Jahres: Erste 4-Tage-W                                                                                              | oche 🗙 Endzeit: 🖍                                                                         |                      |
|                                                                                                    | Wählen Sie aus, welche Tage Ihre Arbeitswood<br>ersten Tag der Woche aus.                                                              | ne bilden, und wählen Sie den                                                             |                      |
| Uhrzeitformat                                                                                                    | 24 Stunden 💙<br>Geben Sie an, ob Sie das 12-Stunden-Uhrzeit<br>Uhrzeitformat verwenden möchten.                                        | format oder das 24-Stunden-                                                               | Privat 🗸             |
|                                                                                                    |                                                                                                    | Alles speichern und schließen                                                             | Abbrechen und zurück |

Anschließend können wir bei der Zeitzone Amsterdam Berlin auswählen und bei Gebietsschema Deutschland. Nun auf den Punkt alles Speichern und schließen klicken.

## Sprache

| (j) Spracheinstellungen                                                                                                    | Meine Anzeigesprachen:                                                                                                    | Privat 🗸             |
|----------------------------------------------------------------------------------------------------|----------------------------------------------------------------------------------------------------|----------------------|
| Mindestens eine<br>Sprache hinzufügen und<br>die Sprachen nach<br>Priorität zu sortieren.<br>SharePoint verwendet<br>diese Sprachen, wenn<br>verfügbar. | Es sind keine Sprachen ausgewählt.                                                                                                    |                      |
|                                                                                                    | Deutsch (Deutschland) 🗸 Hinzufügen                                                                                                    |                      |
|                                                                                                    | ← Erweiterte Spracheinstellungen anzeigen                                                                                                    |                      |
| Zeitzone<br>Zeitzone                                                                                                    | (UTC+01:00) Amsterdam, Berlin, Bern, Rom, Stockholm, Wien<br>Wählen Sie die Zeitzone für Ihren aktuellen Standort aus. Diese Informationen<br>werden verwendet, um die lokale Uhrzeit auf Ihrer Profilseite anzuzeigen.                                                                                                    | Jeder 🗸              |
| Region<br>Wählen Sie Ihre<br>Einstellungen aus.                                                                                                    | <ul> <li>Immer die regionalen Einstellungen verwenden, die von</li> <li>Websiteadministratoren definiert wurden.</li> <li>Immer meine persönlichen Einstellungen verwenden</li> </ul>                                                                                                    | Privat 🗸             |
| Gebietsschema                                                                                                    | Deutsch (Deutschland)<br>Wählen Sie ein Gebietsschema aus der Liste aus, um anzugeben, wie von<br>Websites Zahlen, Datums- und Uhrzeitangaben angezeigt werden.                                                                                                    | Privat ¥             |
| Legen Sie Ihren<br>Kalender fest                                                                                                    | Gregorianisch<br>Wochennummern im Datumsnavigator anzeigen.<br>Geben Sie den Kalendertyp an.                                                                                                    | Privat 🗸             |
| Alternativen<br>Kalender aktivieren                                                                                                    | Gregorianisch<br>Geben Sie einen zweiten Kalender an, der Zusatzinformationen über die<br>Kalenderfunktionen bereitstellt.                                                                                                    | Privat ¥             |
| Arbeitswoche<br>definieren                                                                                                    | So Mo Di Mi Do Fr Sa                                                                                                    | Privat 🛩             |
|                                                                                                    | Erster Tag der Woche:       Montag       Startzeit:       Image: Constraint of the start of the start o |                      |
| Uhrzeitformat                                                                                                    | 24 Stunden V<br>Geben Sie an, ob Sie das 12-Stunden-Uhrzeitformat oder das 24-Stunden-<br>Uhrzeitformat verwenden möchten.                                                                                                    | Privat 🗸             |
|                                                                                                    | Alles speichern und schließen                                                                                                    | Abbrechen und zurück |

Diese Änderung kann ca 24 Stunden andauern, weil es sich hier um einen Microsoft Cloud Dienst handelt.

Zu guter Letzt müssen wir diese Einstellungen noch bei OneDrive vornehmen. Dafür klicken wir oben Links auf die Waffel ( Das Viereck mit den Punkten und wählen bei Apps OneDrive aus)

|                               | Microsoft 365 $\rightarrow$         |                                                |                                               |                       |                                  |
|-------------------------------|-------------------------------------|------------------------------------------------|-----------------------------------------------|-----------------------|----------------------------------|
| Apps                          |                                     |                                                |                                               |                       |                                  |
| Outlook                       | OneDrive                            | s bear                                         | beiten                                        |                       |                                  |
| Word                          | Excel                               | ails wie Ihr Nam                               | e und Ihre Position werden möglicherweise vor | n Ihrer IT- oder Pers | sonalabteilung bereitgestellt. W |
| PowerPoint                    | OneNote                             | eine Inform                                    | nationen Kontaktinformationen                 | Sprache u             | nd Region                        |
| SharePoint                    | 📫 Teams                             |                                                |                                               |                       | Wer kann dies sehen?             |
| Alle Apps $  ightarrow $      |                                     | 5                                              |                                               |                       |                                  |
|                               |                                     | ieinstellungen                                 | Meine Anzeigesprachen:                        |                       | Privat 🗸                         |
| Dokumente                     | Erstellen $\sim$                    | chinzufügen und<br>schen nach<br>zu sortieren. | Es sind keine Sprachen ausgewählt.            |                       |                                  |
| Hallo Test Da<br>OneDrive von | tei zum teilen<br>V > > Version 2.2 | vint verwendet<br>prachen, wenn<br>ar.         |                                               |                       |                                  |
| Excel<br>SharePoint – M       | IS > >Test 1                        |                                                | Deutsch (Deutschland)                         | Hinzufügen            |                                  |

In der App OneDrive klicken wir auf das Zahnrad und auf OneDrive Einstellungen.

| OneDrive                  |                                         | ء م            | uchen          |              |                        |
|---------------------------|-----------------------------------------|----------------|----------------|--------------|------------------------|
| Lampe, Meister            | + Neu 🗸 🗍 Hochladen 🖌 📿 Synchronisieren | Automatisieren | ×              |              |                        |
| E Eigene Dateien          |                                         |                |                |              |                        |
| C Zuletzt verwendet       | Eigene Dateien                          |                |                |              |                        |
| Papierkorb                | 🗅 Name ~                                | Geändert ~     | Geändert von ~ | Dateigröße ~ | Freigabe               |
|                           | test                                    | 24. Januar     | Lampe, Meister | 0 Elemente   | Privat                 |
| Schnellzugriff            | Demo.docx                               | 12.10.2022     | Lampe, Meister | 10,4 KB      | Privat                 |
| MSP Medien Systempart     | Dokument.docx                           | 19.07.2022     | Lampe, Meister | 10,3 KB      | <sub>A</sub> P Geteilt |
| MSP Testumaebung          | Dokument1.docx                          | 21.07.2022     | Lampe, Meister | 10,2 KB      | Privat                 |
| Office 365 - Cooles Arbei | Dokument2.docx                          | 12.10.2022     | Lampe, Meister | 10,2 KB      | Privat                 |
| Weitere Orte              | Dokument3.docx                          | 29.11.2022     | Lampe, Meister | 10,3 KB      | Privat                 |
|                           | Dokument4.docx                          | 29.11.2022     | Lampe, Meister | 10,2 KB      | Privat                 |
|                           | Dokument5.docx                          | 29.11.2022     | Lampe, Meister | 10,3 KB      | Privat                 |
|                           | Dokument6.docx                          | 30.11.2022     | Lampe, Meister | 10,2 KB      | Privat                 |
|                           | Mappe 1.xlsx                            | 13.10.2022     | Lampe, Meister | 7,83 KB      | Privat                 |
|                           | Mappe.xlsx                              | 19.07.2022     | Lampe, Meister | 7,82 KB      | Privat                 |
|                           | Test Datei.docx                         | 13.10.2022     | Lampe, Meister | 11,3 KB      | Privat                 |

Anschließend klicken wir links auf den Menü Punkt Weitere Einstellungen und auf Ländereinstellungen

| :::: OneDrive  |       |                                                                                                  | 🔎 Suchen |  |
|----------------|-------|--------------------------------------------------------------------------------------------------|----------|--|
| Lampe, Meister | ungen | Weitere Einstellungen<br>Zugriff verwalten                                                       |          |  |
|                |       | Websitesammlungsadministratoren<br>Ablauf von Gästen verwalten<br>Bericht zum Teilen ausführen   |          |  |
|                |       | Region und Sprache<br>Ländereinstellungen<br>Spracheinstellungen                                 |          |  |
|                |       | Funktionen und Speicher<br>Websitesammlungsfunktionen<br>Speichermetriken                        |          |  |
|                |       | Finden Sie nicht, was Sie suchen?<br>Zur alten Seite mit den "Websiteeinstellungen" zurückkehren |          |  |

Bei den Ländereinstellungen wählen wir bei Zeitzone wieder Amsterdam Berlin aus und bei Region Gebietsschema Deutschland.

Nun klicken wir auf ok und die Einstellungen werden gespeichert. Dieser Vorgang kann 24 Stunden andauern.

| leitzone                                                                        |                                                           |   |
|---------------------------------------------------------------------------------|-----------------------------------------------------------|---|
| Zeitzone                                                                        | Zeitzone                                                  |   |
| Geben Sie die Standardzeitzone an.                                              | (UTC+01:00) Amsterdam, Berlin, Bern, Rom, Stockholm, Wien | ~ |
| legion                                                                          |                                                           |   |
| Gebietsschema                                                                   |                                                           |   |
| Wählen Sie ein Gebietsschema aus der Liste aus, um anzugeben, wie die Website   | Gebietsschema:                                            |   |
| Zahlen, Datumsangaben und die Uhrzeit anzeigt.                                  | Deutsch (Deutschland)                                     |   |
| Sortierreihenfolge                                                              |                                                           |   |
| Geben Sie die Sortierreihenfolge an.                                            | Sortierreihenfolge:                                       |   |
|                                                                                 | Allgemein                                                 |   |
| Legen Sie Ihren Kalender fest                                                   |                                                           |   |
| Geben Sie den Kalendertyp an.                                                   | Kalender:                                                 |   |
|                                                                                 | Gregorianisch 🗸                                           |   |
|                                                                                 | Wochennummern im Datumsnavigator anzeigen                 |   |
| Alternativen Kalender aktivieren                                                |                                                           |   |
| Geben Sie einen zweiten Kalender an, der Zusatzinformationen über die           | Alternativer Kalender:                                    |   |
| Kalenderfunktionen bereitstellt.                                                | Keine 🗸                                                   |   |
| Arbeitswoche definieren                                                         |                                                           |   |
| Wählen Sie aus, welche Tage Ihre Arbeitswoche bilden, und wählen Sie den ersten | 🗆 So 🗹 Mo 🗹 Di 🗹 Mi 🖉 Do 🗹 Fr 🗆 Sa                        |   |
| lag der Woche aus.                                                              | Finter Weckenter: Montag X Anfangereit: 08:00 X           |   |
|                                                                                 | Erste lakresuesker Designt am 1 Januar M. Sedrait. 1700 M |   |
|                                                                                 | Erste Jameswoche: Beginnt am 1. Januar • Endzeit.         |   |
| Zeitformat                                                                      |                                                           |   |
| Geben Sie an, ob Sie das 12-Stunden-Uhrzeitformat oder das 24-Stunden-          | Zeittormat:                                               |   |
| Jhrzeitformat verwenden möchten.                                                | 24 Stunden Y                                              |   |
|                                                                                 |                                                           |   |
|                                                                                 |                                                           |   |
|                                                                                 |                                                           |   |
|                                                                                 |                                                           |   |

Nun ist alles korrekt eingestellt.